## Tutoriel S'abonner et s'inscrire à un module de formation

Candidater à une formation : mode d'emploi

Rendez-vous sur le portail ARENA : https://externet.ac-creteil.fr

• Identification par login et mot de passe de messagerie académique.

• Sélectionner « Gestion des personnels » dans le menu de gauche, puis « Formation – EAFC –

DAFOR » dans la rubrique « Applications locales de gestion des personnels »

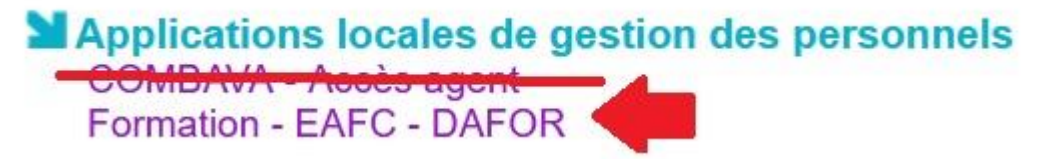

Dans le menu « Mon espace stagiaire », sélectionnez « Mon plan de formation individuelle ». Par défaut, si vous cliquez sur « Afficher », vous pourrez voir la totalité du plan de formation proposé par l'EAFC.

| hage du plan de foi | mation individuelle                                                                                                    |
|---------------------|----------------------------------------------------------------------------------------------------|
| Plan affiché •      | Tout le plan à candidature individualle                                                                                                |
|                     | 🖂 Filtrer le plan                                                                                                    |
|                     | Eltrer les périmètres des groupes                                                                                                    |
|                     | Ecomment trouver une formation qui mintéresse #                                                                                        |
|                     | Comment être informée qu'une session est ouverte aux prénscriptions individuelles 7 Comment me prémicrite à une session de formation ? |
|                     |                                                                                                    |

Cochez « Filtrer le plan » pour trier les offres :

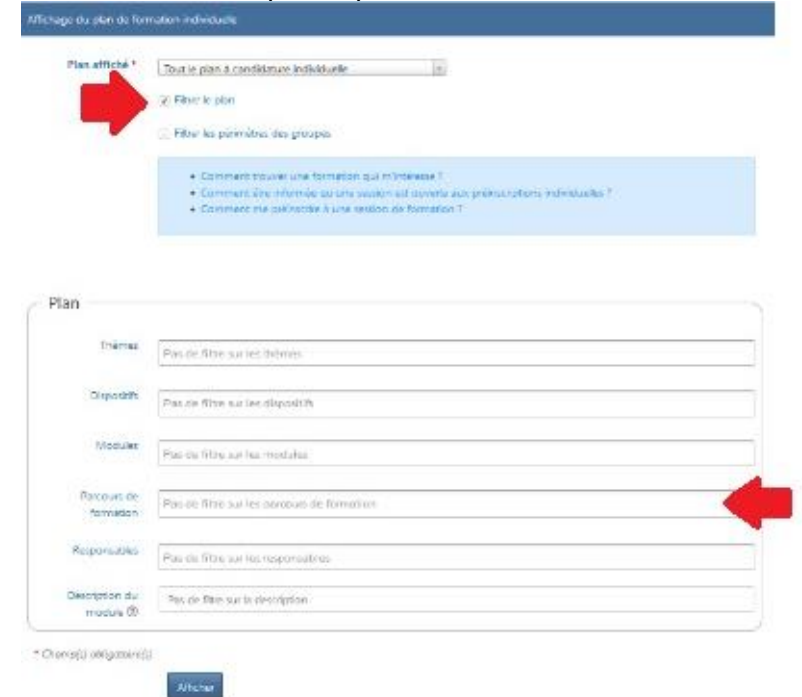

Ainsi, dans « Parcours de formation », vous pouvez sélectionner les parcours « Lettres en voie professionnelle » et « Histoire-Géographie en voie professionnelle » :

| Parcours de<br>formation                                                                                                    | * [PF-CRE-123] Enseigner les Lettres en voie professionnelle       |  |
|----------------------------------------------------------------------------------------------------|--------------------------------------------------------------------|--|
|                                                                                                    | # (PF-CRE-153) Parcours Histoire-Géographie en lycée professionnel |  |
| Contraction of the local division of the local division of the loc |                                                                    |  |

D'autres parcours sont pertinents pour tous les enseignants, en particulier celui portant sur la maîtrise de la langue :

| Parcours de | × [PF-CRE-219] Parcours Maîtrise de la Langue |  |
|-------------|-----------------------------------------------|--|
| formation   |                                               |  |
|             |                                               |  |

Cliquez sur le bouton « **Afficher** » en bas de la page. Un menu déroulant apparaît en fin de page. Ici, par exemple, le parcours Histoire-Géographie en lycée professionnel :

| Afficher                                                             |
|----------------------------------------------------------------------|
| Tout développer                                                      |
|                                                                      |
| 🖹 🐌 [23A0240318] HGP-CP06 NUMERIQUE APPRENTISSAGES LHG AU LP         |
| ☆ [72018] HGP-CP0601 NUMERIQUE, APPRENTISSAGE LETTRES HLVP 📃         |
| E SAVOIRS DIDACTIQUES DISCIPLINAIRES                                 |
| 🔍 💓 [23A0240047] HGP-CP01 ENSEIGNER LA GEOGRAPHIE DANS LA VP         |
| 🖙 🏠 [70848] HGP-CP0101 LA GÉOGRAPHIE, ENQUÊTE DE TERRAIN 🛛 🚍         |
| [23A0240048] HGP-CP02 HG A L'HEURE DU NUMERIQUE                      |
| └─☆ [70849] HGP-CP0201 HG A L'HEURE DU NUMERIQUE 📃                   |
| © [23A0240049] HGP-CP04 REVOLUTIONS APPROCHES RECIT EN HISTOIRE      |
| ☐ 🟠 [70850] HGP-CP0401 QUAND LES REVOLUTIONS SE RACONTENT 📃          |
| [23A0240050] HGP-CP05 GUERRES GENOCIDES PAR L'IMAGE                  |
| <sup>™</sup> ☆ [70851] HGP-CP0501 GUERRES ET GÉNOCIDES PAR L'IMAGE 🔳 |
| [23A0240051] HGP-CP03 HISTOIRE MEMOIRE ESCLAVAGE                     |
| ि 🛱 [70852] HGP-CP0301 HISTOIRE ET MÉMOIRES DE L'ESCLAVAGE 🗧         |
| [23A0240053] HGP-CP08 GEOHISTOIRE DES MIGRATIONS EN LP               |
| ☐ 🏠 [70854] HGP-CP0801 GÉOHISTOIRE DES MIGRATIONS 🗮                  |
| [23A0240313] HGP-CP07 GEOGRAPHIE AFRIQUE EN LP                       |
| 🗂 🏠 [71998] HGP-CP0701 GÉOGRAPHIE DE L'AFRIQUE EN LP 📃               |

Ici, par exemple, le parcours Lettres en lycée professionnel :

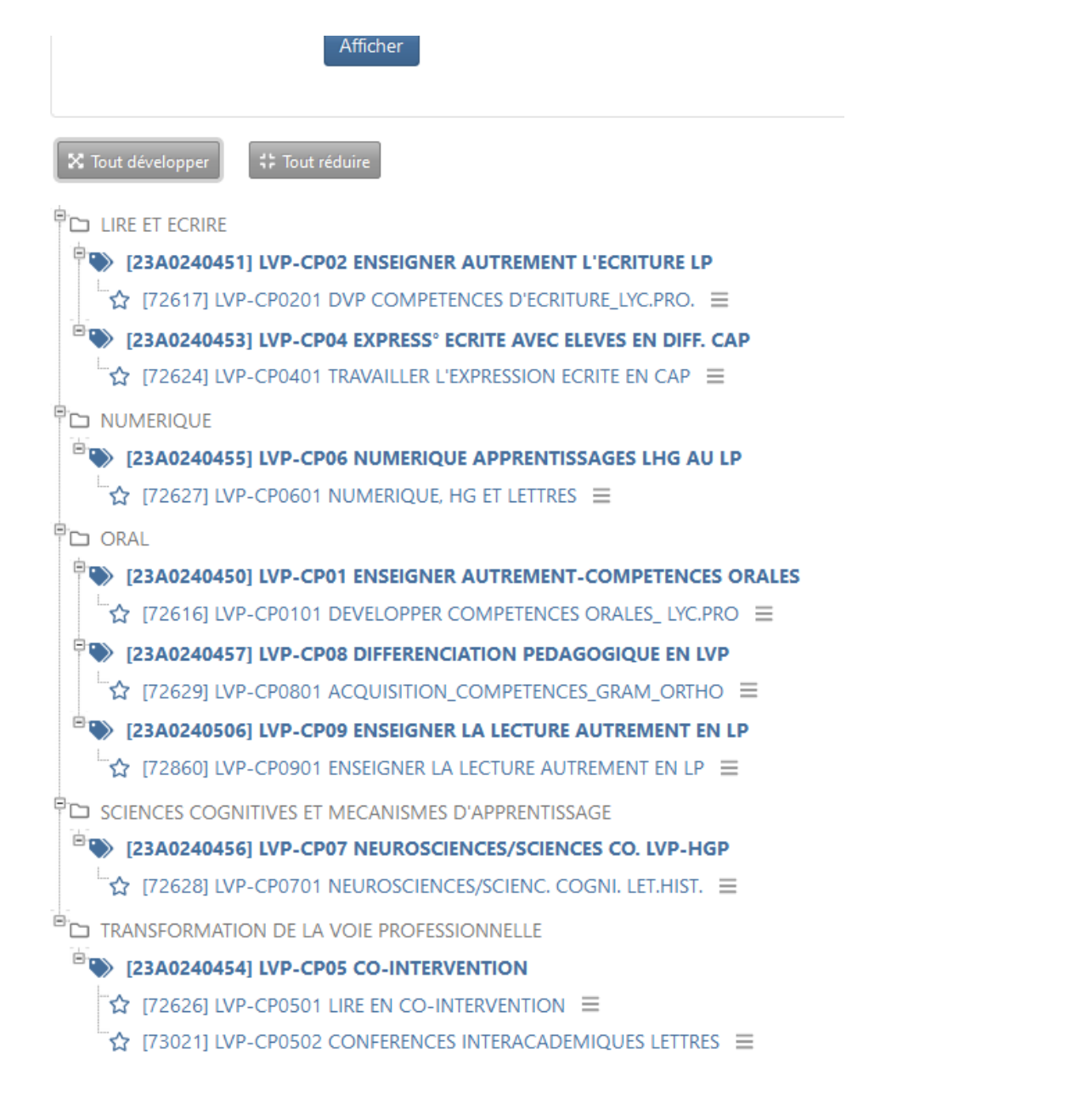

Cliquez sur les trois traits horizontaux en fin de titre pour afficher les options disponibles relatives à ce module :

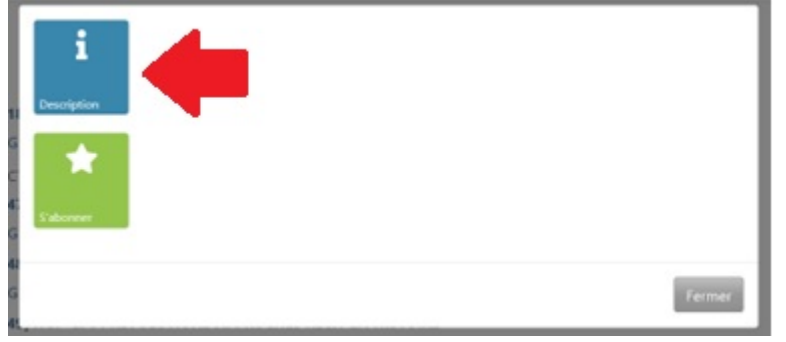

Cliquez sur description pour découvrir les contenus du module :

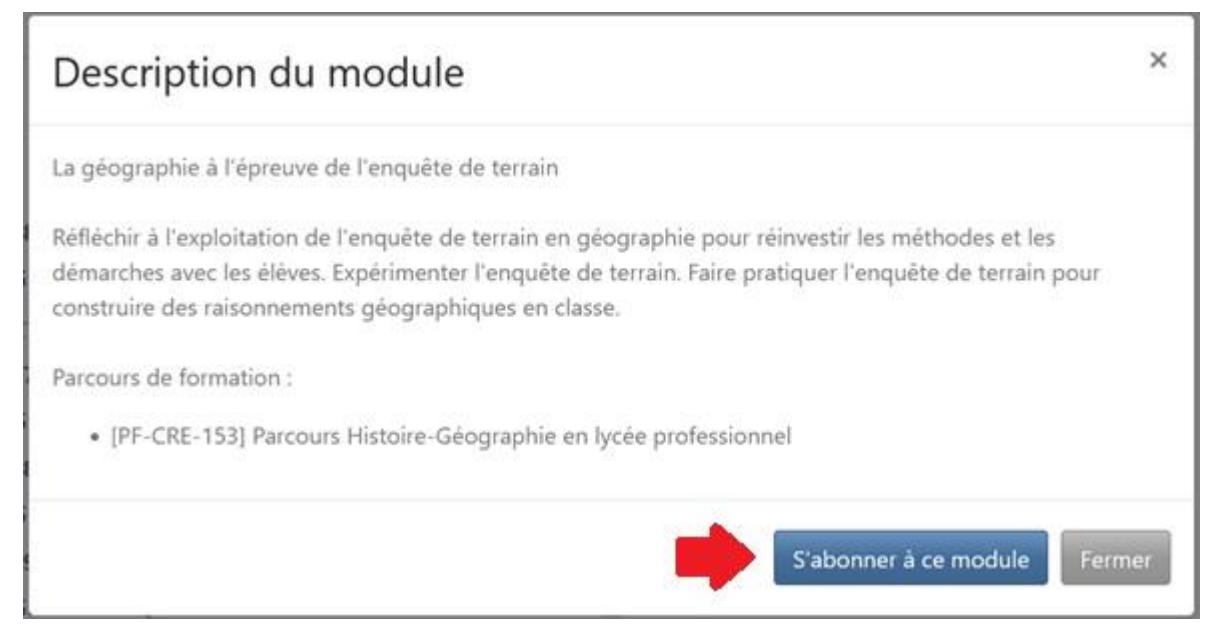

Cliquez sur « S'abonner à ce module » pour être informé par courriel dans votre boite académique de l'ouverture de la session de ce module.

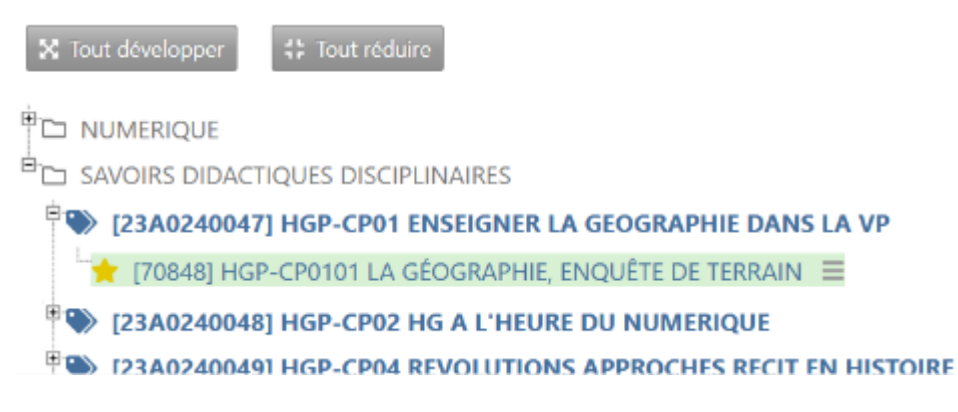

Les modules auxquels vous êtes abonné sont signalés par une étoile dans le menu déroulant initial.

Vous pouvez vous abonner à autant de modules que vous le souhaitez.

## Attention : l'abonnement ne vaut pas inscription.

Vous recevrez un mail quand la session sera ouverte, vous demandant de vous inscrire définitivement à la formation choisie.

Notez bien les dates des stages quand elles vous sont données même si elles sont sous réserve (des conditions sanitaires notamment).